# 2. DOWNLOAD ENCRYPTION CERTIFICATE

1. Open NICCA website and click Member Login.

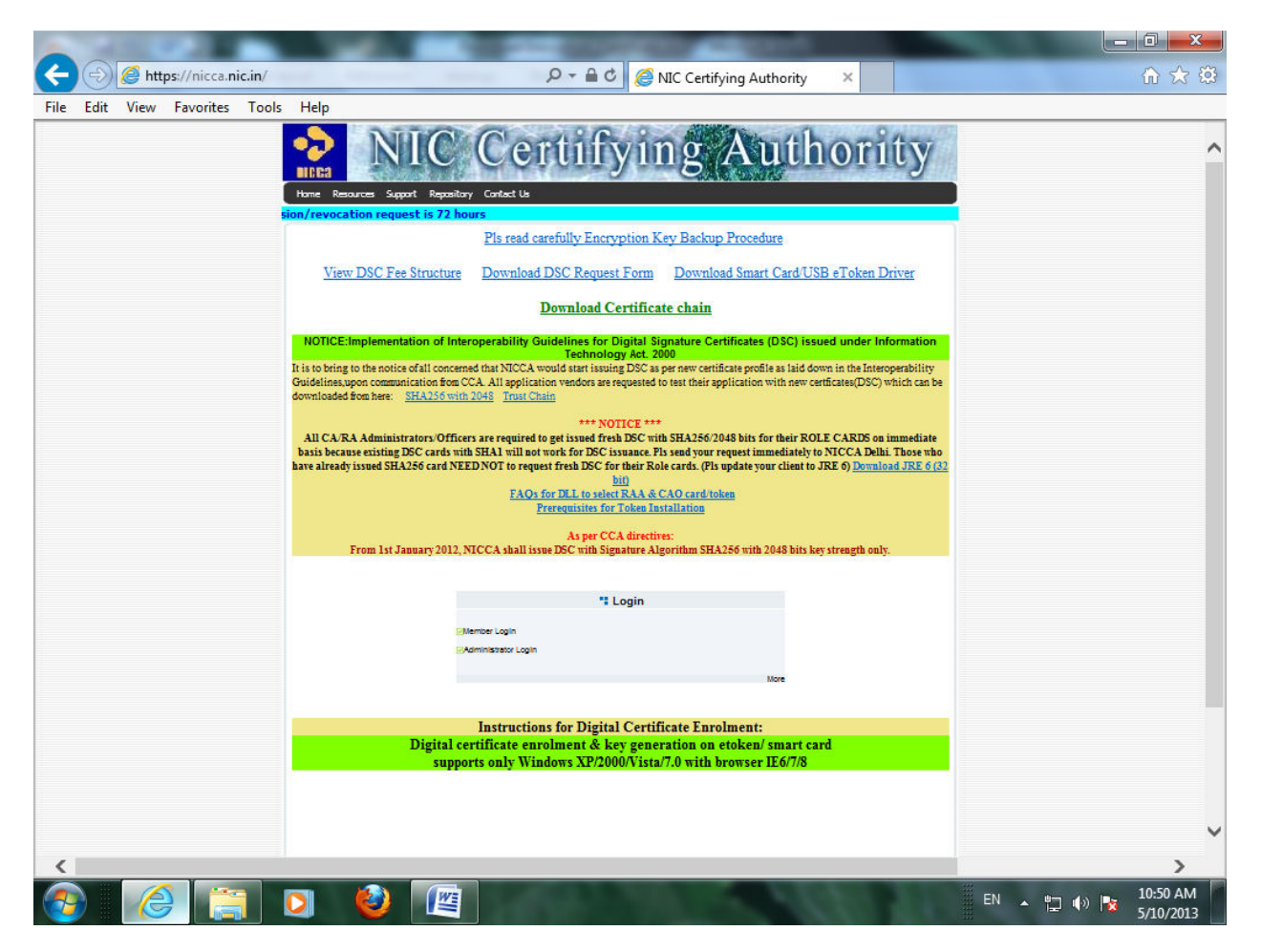

| 2. | Enter use | · ID and I | Password | and  | click submit. |
|----|-----------|------------|----------|------|---------------|
|    |           | ib ana i   | accinera | anna | ener oabrine  |

| < 🔿 🥖 🌈 https://nicca.nic.in/sul | bscriberHome/index1.jsp?link=login.jsp 🛛 👂 🕇 🔮 援                       | NIC Certifying Authority ×              | 🟠 🛣      |
|----------------------------------|------------------------------------------------------------------------|-----------------------------------------|----------|
| File Edit View Favorites Tools   | Help                                                                   |                                         |          |
|                                  | Home Resources Support Repository Contact Us                           | ng Authority                            | ^        |
|                                  | Member Login                                                           |                                         |          |
|                                  | 2                                                                      |                                         |          |
|                                  |                                                                        |                                         |          |
|                                  | User Id * User Di 20500                                                |                                         |          |
|                                  | Password *                                                             | Submit                                  |          |
|                                  |                                                                        |                                         |          |
|                                  |                                                                        |                                         |          |
|                                  |                                                                        |                                         |          |
|                                  |                                                                        |                                         |          |
|                                  |                                                                        |                                         |          |
|                                  |                                                                        |                                         |          |
|                                  |                                                                        |                                         |          |
|                                  | About Us   Repository   Contact Us   Privacy Policy   Legal Disclaimer | Powered by<br>TATA CONSULTANCY SERVICES |          |
|                                  |                                                                        |                                         |          |
|                                  |                                                                        |                                         |          |
|                                  |                                                                        |                                         |          |
|                                  |                                                                        |                                         |          |
|                                  |                                                                        |                                         |          |
|                                  |                                                                        |                                         |          |
|                                  |                                                                        |                                         | ~        |
|                                  | DI 🙆 🔝                                                                 | EN 🔺 🛱 📢 🖡                              | 10:53 AM |

3. Go to step 4 on screen and click download Digital Certificate.

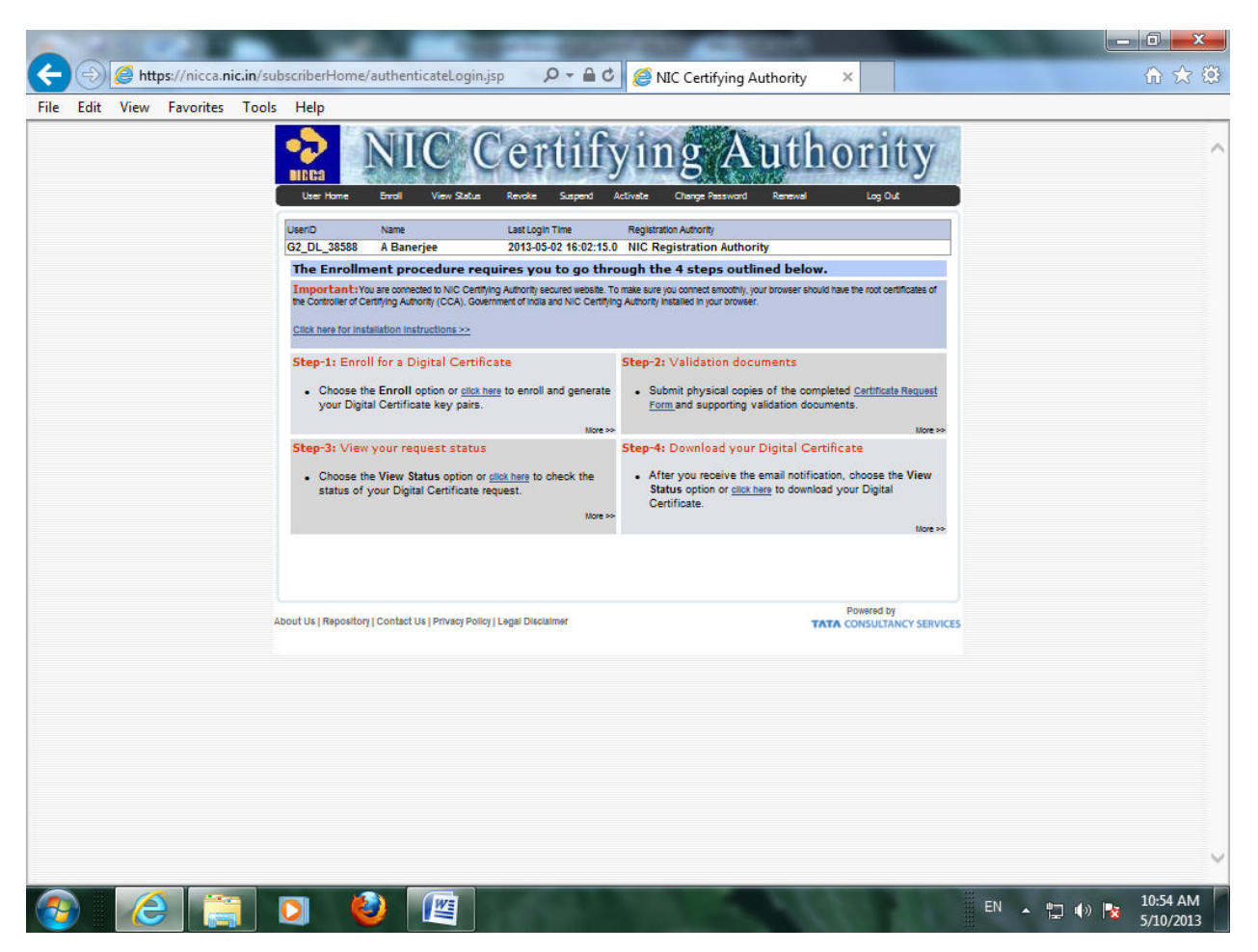

4. Now click Request No of Encryption certificate.

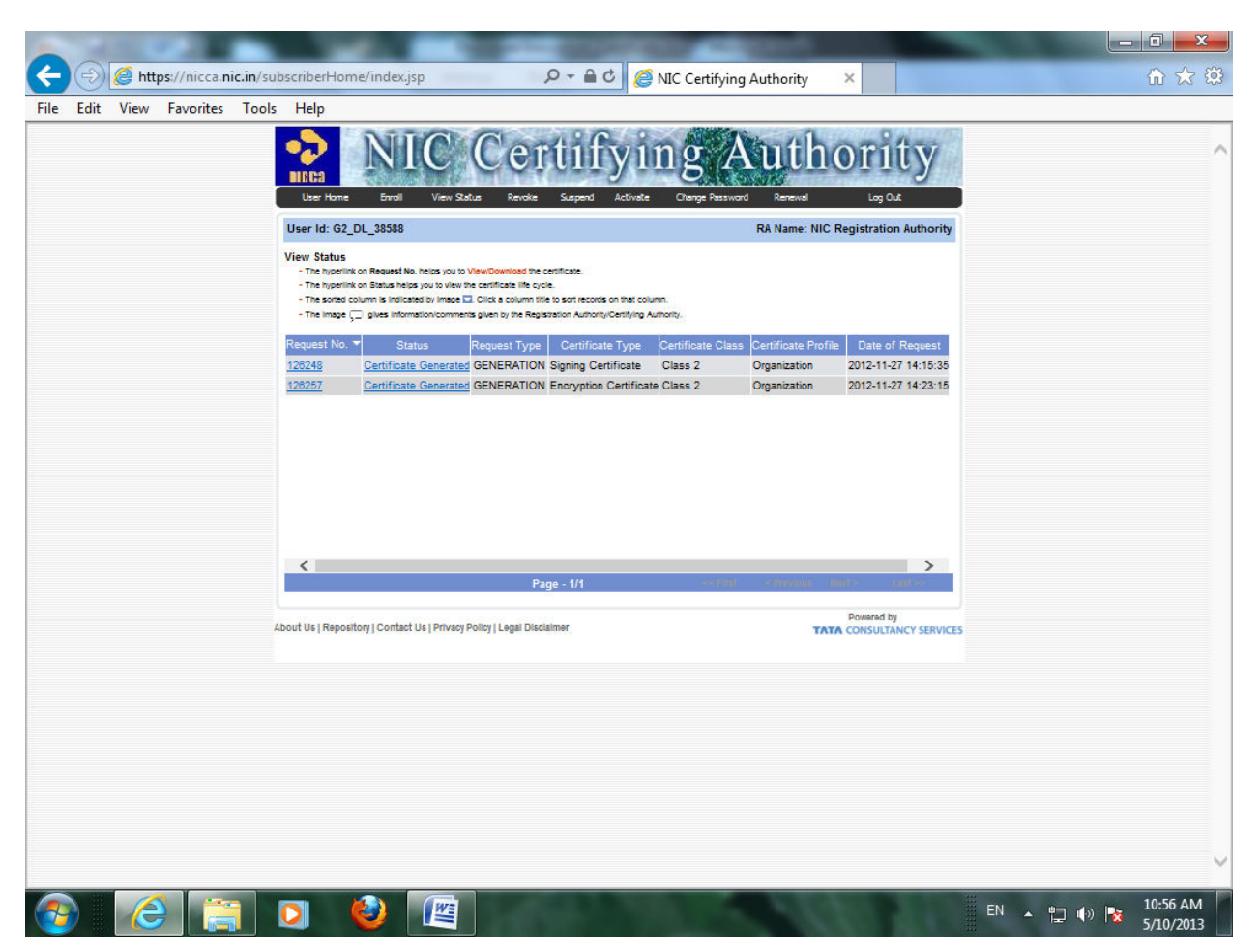

5. Now press OK if JRE version 6 is not there.

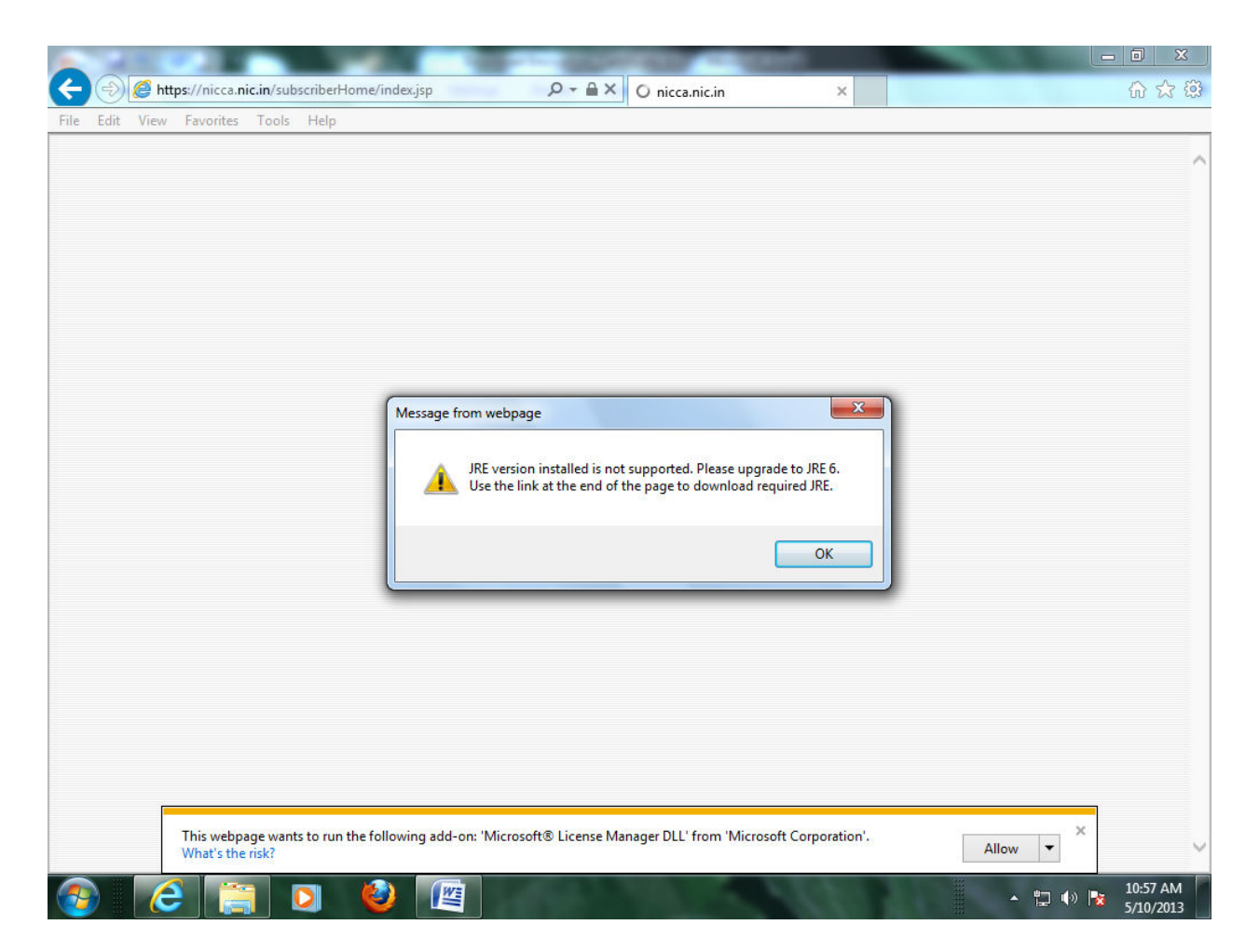

### 6. Insert USB token and Click Download.

| 🔶 🕘 🥖 https://nicca.nic.in/sul | bscriberHome/index.jsp                         | P + A C  A NIC Certifying Authority ×                                                                                                    | ☆☆ 🔅                 |
|--------------------------------|------------------------------------------------|----------------------------------------------------------------------------------------------------|----------------------|
| File Edit View Eavorites Tools | Help                                           |                                                                                                    |                      |
| The East View Tavolites Tools  |                                                |                                                                                                    |                      |
|                                | 🖓 🛛 🗤 🖓                                        | Certifying Authority                                                                                                    | ^                    |
|                                | HIRGA CONTRACTOR                               | Contraction of the second second seco |                      |
|                                | User Home Enroll View St                       | stus Revoke Suspent Activate Change Password Renewal Log Out                                                                                                    |                      |
|                                |                                                |                                                                                                    |                      |
|                                | User Id: G2_DL_38588                           | RA Name: NIC Registration Authority                                                                                                    |                      |
|                                | Download Certificate                           |                                                                                                    |                      |
|                                | - Click 'Download' to download the certificate | into a file.                                                                                                    |                      |
|                                | - You will need to enter the Authentication F  | IN sent to the Email ID provided in your certificate request.                                                                                                    |                      |
|                                | - Circk Back to go back to the View Status     |                                                                                                    |                      |
|                                | Common Name                                    | Your Digital Certificate Information                                                                                                    |                      |
|                                | State                                          | NEW DELHI                                                                                                    |                      |
|                                | Postal Code                                    | 110001                                                                                                    |                      |
|                                | Organisation Unit                              | DTE OF IT                                                                                                    |                      |
|                                | Organisation                                   | INDIAN COAST GUARD                                                                                                    |                      |
|                                | Country                                        | IN                                                                                                    |                      |
|                                | Serial Number                                  | 330977980701D4438C6E                                                                                                    |                      |
|                                |                                                |                                                                                                    |                      |
|                                |                                                | Back Download                                                                                                    |                      |
|                                |                                                |                                                                                                    |                      |
|                                | NOTE: Java Runtime Environment 1.              | 6.0_29 or above is required for loading the applet. <u>Click here</u> to download JRE 1.6.0_29.                                                                                                    |                      |
|                                |                                                | Powered by                                                                                                    | -                    |
| A                              | bout Us   Repository   Contact Us   Privacy    | Policy   Legal Disclaimer TATA CONSULTANCY SERVIC                                                                                                    | ES                   |
|                                |                                                |                                                                                                    |                      |
|                                |                                                |                                                                                                    |                      |
|                                |                                                |                                                                                                    |                      |
|                                |                                                |                                                                                                    |                      |
|                                |                                                |                                                                                                    |                      |
|                                |                                                |                                                                                                    |                      |
|                                |                                                |                                                                                                    |                      |
|                                |                                                |                                                                                                    |                      |
| This webpage wan               | ts to run the following add-on                 | : 'Microsoft® License Manager DLL' from 'Microsoft Corporation'.                                                                                                    | ×                    |
| What's the risk?               |                                                |                                                                                                    | Allow                |
|                                |                                                |                                                                                                    | 10-50 AM             |
|                                |                                                |                                                                                                    | EN - 🙄 🕪 🍡 5/10/2013 |

### 7. Click OK.

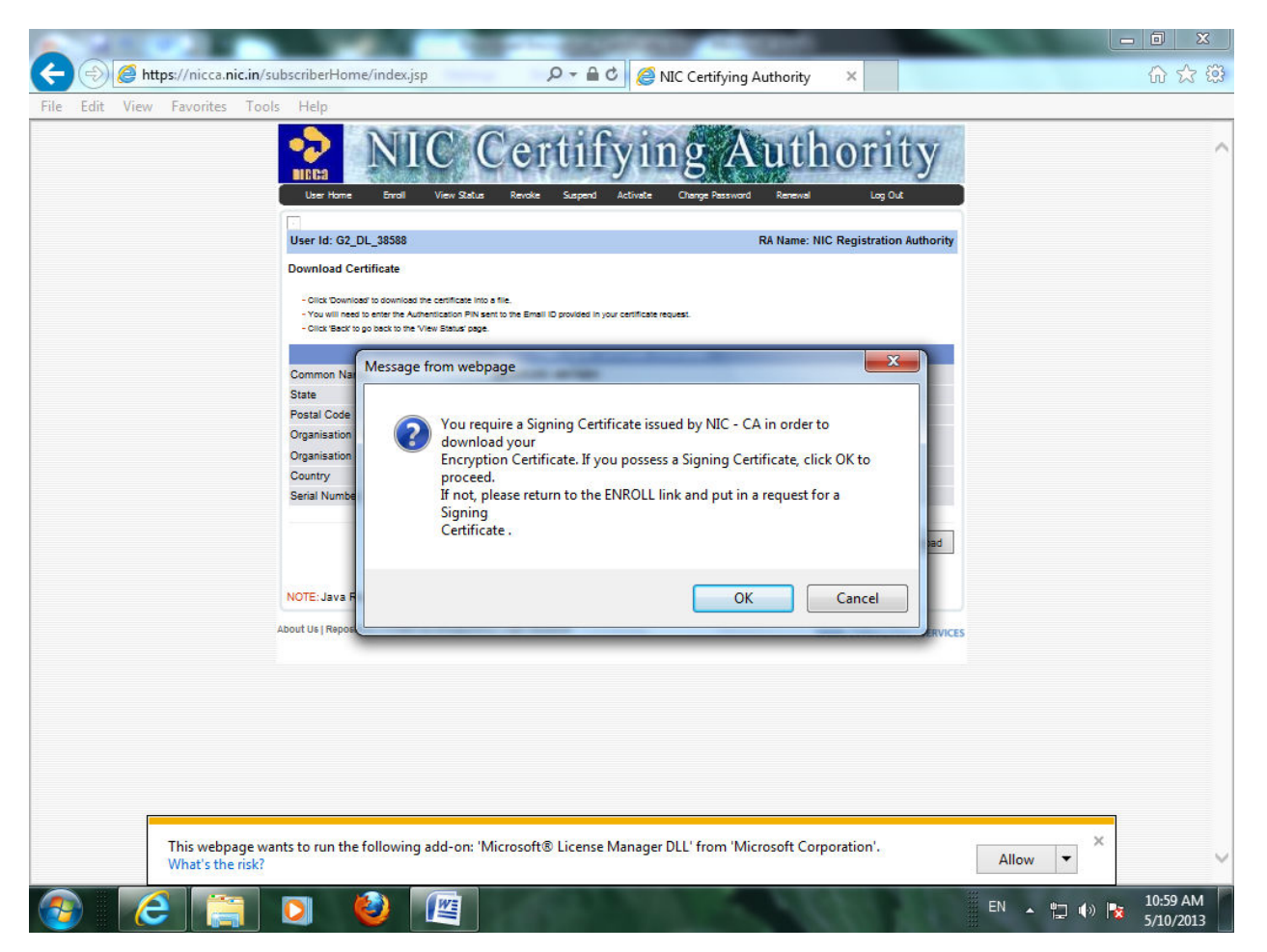

## 8. Click OK.

| A ttps://nicca.nic.in/subscriberHome/index.jsp P = 🗎 O Ø MIC Certifying Authority                                                                                                    | 合 ☆ 🛱                     |
|----------------------------------------------------------------------------------------------------|---------------------------|
| File Edit View Favorites Tools Help                                                                                                    |                           |
| Une Home Errol View Sadue Revole Suspect Activate Creange Password Reserved Log Out                                                                                                    | î                         |
| User Id: G2_DL_38588 RA Name: NIC Registration Authority                                                                                                    |                           |
| - Citat<br>- Citat<br>- Voura<br>- Citat<br>- Select Signer Certificate                                                                                                    |                           |
| - Corde       Select your digital certificate to digitally sign file(s)         Commons State       Descail Control         Postal Congramia       Citck [View Certificate] to view more details of the certificate         Organia       Issued To         Organia       Issued To         Organia       Issued To         Serial N       Serial NiC sub-CA for Ni 3508ed720 Tue Nov 25 11:09 CN=NIC sub-CA         NOTE: Ja       Image: Consultancy Services Limited. |                           |
|                                                                                                    |                           |
|                                                                                                    |                           |
| This webpage wants to run the following add-on: 'Microsoft® License Manager DLL' from 'Microsoft Corporation'.<br>What's the risk?                                                                                                    | × ~                       |
| 🚱 🧉 🖸 🕹 🖳 🗈 👘                                                                                                    | (v) 11:02 AM<br>5/10/2013 |

### 9. Select certificate and click OK.

| - You will need be after the Authentication PN sent to me<br>- Columnon Name     Common Name     BANE State     NEW Postal Code     11000 Organisation Unit     DTE c Organisation     INDU                     |  |
|----------------------------------------------------------------------------------------------------|--|
| Country IN<br>Serial Number 33097 View Certificate OK Cancel                                                                                                    |  |
| NOTE: Java Runtime Environment 1.8.0_29 or above is required for loading the applet. <u>Click here</u> to download JRE 1.8.0_29.           About Us [Repository] Contact Us ] Privacy Policy [ Legal Disclaimer |  |

### 10. Enter USB token PIN (0000).

| File Edit View Favorites Tool | ubscriberHome/index.jsp P = 6<br>s Help<br>NIIC CEPTU<br>Uzer Home Broll View Subus Revole Suspect | Activetz Creating Parameters Activetz Charge Parameters                                              | Tity<br>Log OA      | ← <b>□</b> × ☆ |
|-------------------------------|----------------------------------------------------------------------------------------------------|----------------------------------------------------------------------------------------------------|---------------------|----------------|
|                               | User Id: G2_DL_38588<br>Download Certificate                                                       | RA Name: NIC Rep<br>approx certificate request:<br>ovider<br>tore information<br>OK Cancel<br>TATA C | Istration Authority |                |
|                               |                                                                                                    | AND IN ADDR                                                                                          | EN 🔺 🎒 🖏            | ) 11:25 AM     |

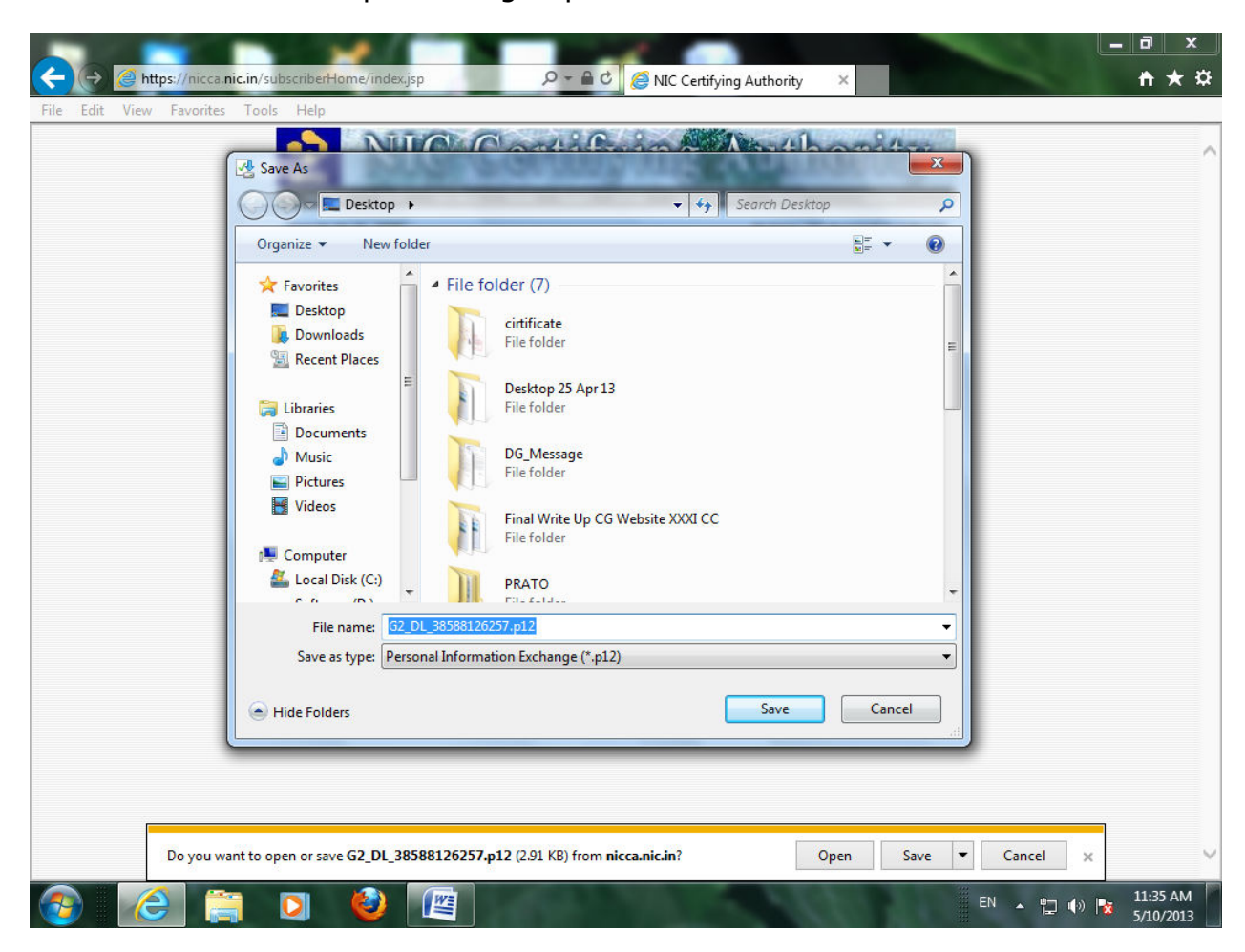

11. Now Select save as option and give path then click save.